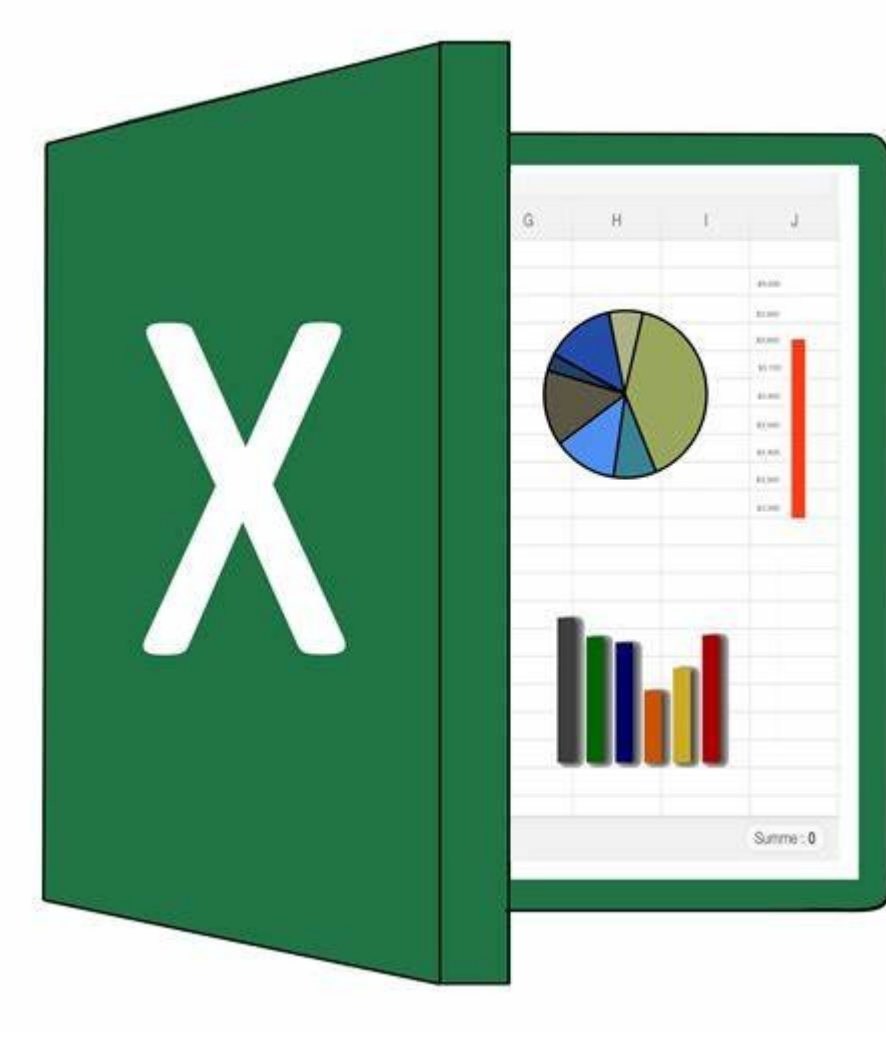

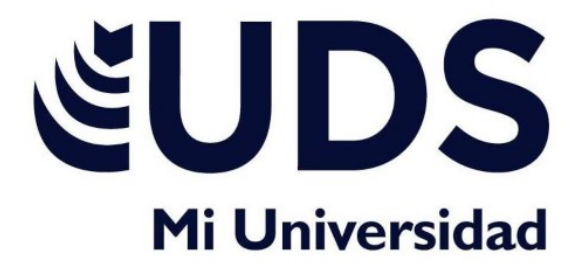

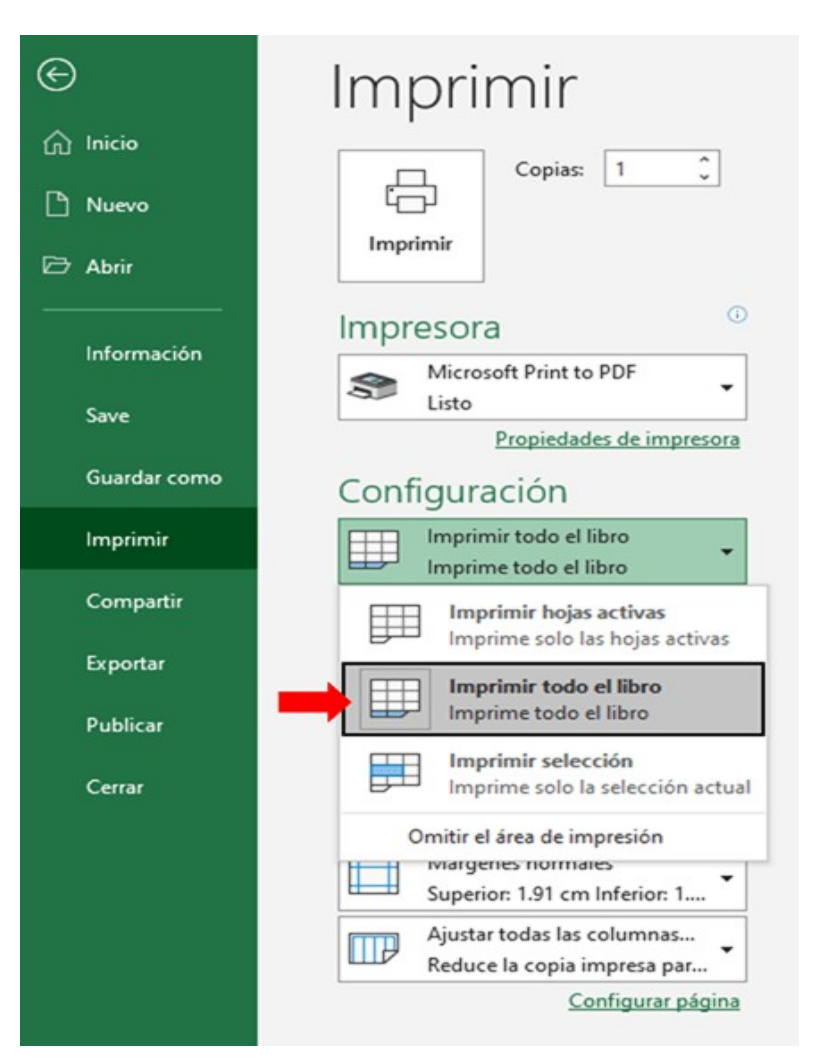

ALUMNA... MARIA ADRIANA PÉREZ ESPINOSA.

DOCENTE... VANIA SANTIZO MORALES.

LIC. ADMINISTRACIÓN Y ESTRATEGIA DE NEGOCIOS.

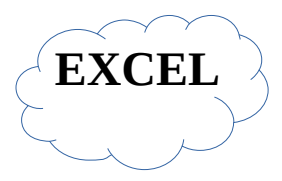

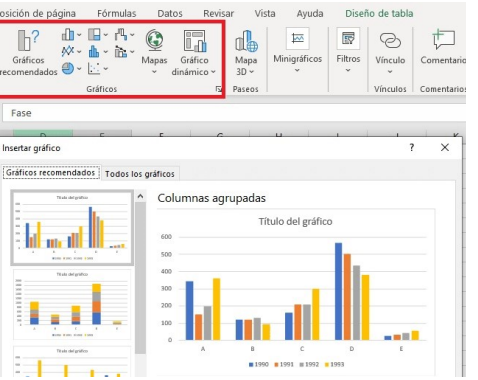

**Opciones de formato** disponible -Relleno y lineas. -Opciones de ejes. -Tamaño y propiedades. -Efectos. -Proteger. -Alineación.

#### **APLICAR FORMATO A GRÁFICOS CON LA CINTA DE OPCIONES**

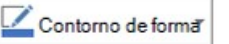

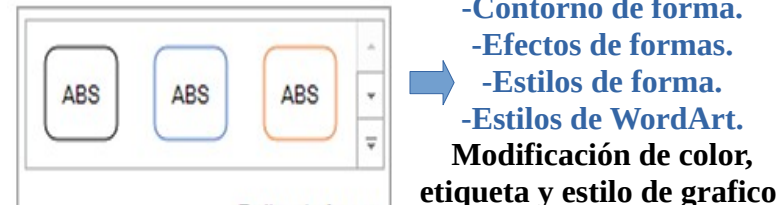

Estilos de forma

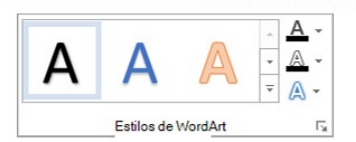

# **OBJETO GRÁFICO.**

**DAR FORMATO A UN** 

Tipos de objetos gráficos en excel. -Gráfico de columnas y barras. -Gráfico circular. -Gráfico de líneas. -Gráfico de dispersión. -Grafico combiado.

Formato de ejes OPCIONES DE EJES V OPCIONES DE TEXTO -Opciones de ejes 3 OPCIONES DE EJES MARCAS DE GRADUACIÓN ETIQUETAS Efectos NÚMERO elleno y línea: Tamaño y propiedades

Uso de las herramientas.

-Relleno de forma.

-Contorno de forma.

-Efectos de formas.

-Estilos de forma.

-Estilos de WordArt.

Modificación de color,

Nos permite cambiar la forma de nuestra hoja de calculo

dándole otro aspecto visual.

# **PREPARACIÓN DE LO QUE DESEAS IMPRIMIR.**

#### Configuración de área de impresión.

Permite cambiar ciertos rubros de la impresión (numero de hojas, intervalo, disposición). Ajustes de pagina y margenes. Que paginas se desean imprimir y los margenes que se quieren (normal. ancho. respetar estrecho).

# **IMPRESIÓN DE DOCUMENTOS.**

Opciones de impresión en excel. -Imprimir varios libros de forma simultanea. -Imprimir toda la hoja de calculo o una parte. -Imprimir una tabla de excel. -Imprimir un libro en un archivo.

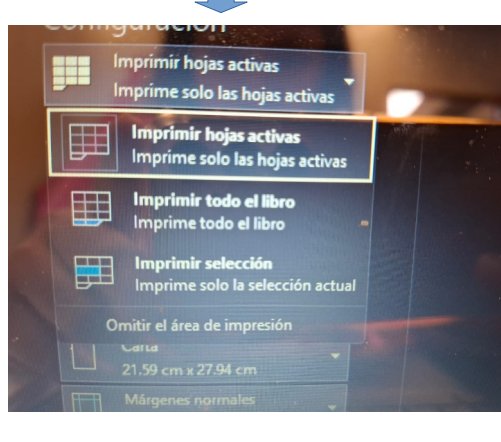

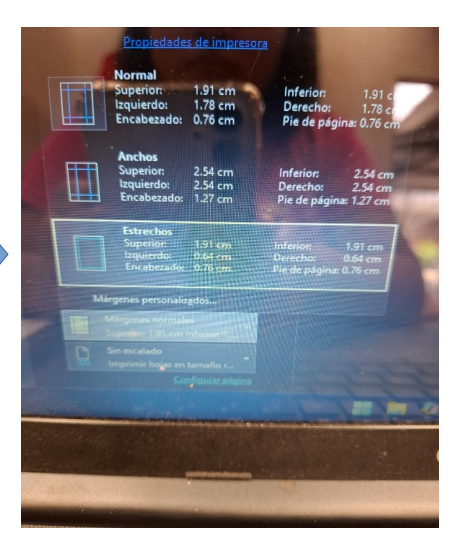

#### Configuración de calidad y orientación.

Hace referencia a la manera que se imprimirá la hoja (vertical u horizontal).

Y a la nitidez, vibrancia y precisión de los colores en los materiales impresos.

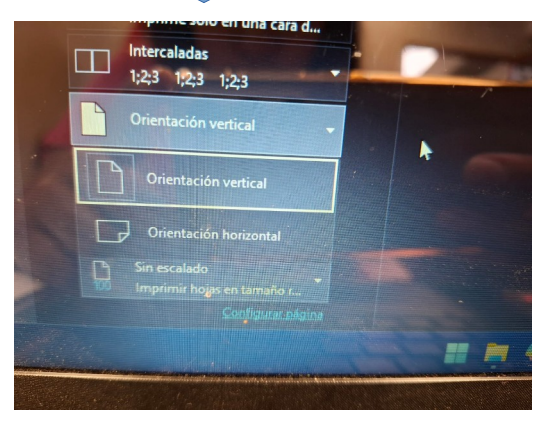

# IMPRIMIR VARIOS LIBROS DE FORMA SIMULTÁNEA

Procedimiento para seleccionar e imprimir varios archivos. -Clic en Archivo > Abrir. -Mantenga presionada la tecla CTRL haga clic en el nombre de cada libro para imprimir y, a continuación, haga clic en Imprimir.

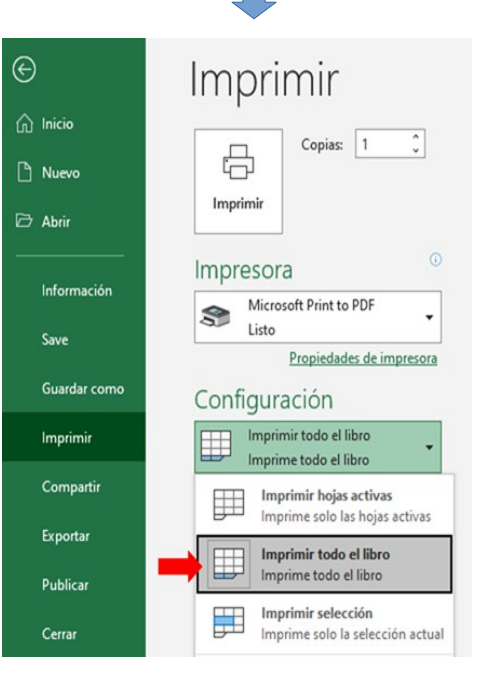

# IMPRIMIR TODA LA HOJA DE CÁLCULO O UNA PARTE

Selección de rangos específicos para imprimir.

Nos permite imprimir ciertos datos específicos de la hoja de calculo.

Ajustes para evitar cortes de información en la impresión.

En configuración, asegurarnos de que todos nuestros datos sean impresos de la hoja activa de excel.

que nuestro

correctamente

Antes de publicar este archivo, tenga en

Propiedades del documento, ruta de

autor y ruta de acceso absoluta

Inspeccionar libro

Compruebe la información personal o propiedades

Busque el contenido del libro que las personas con

discapacidades podrían tener dificultades para leer.

Compruebe si hay características no compatibles

Guardar un libro de excel como archivo

PDF o XPS.

seleccionar el tipo de formato en que

Configuración de impresión en un solo

archivo. Haga clic en Archivo y luego haga clic en

En Impresora, seleccione Imprimir a

en archivo, guardar como,

**Consideraciones y** 

compatibilidad de formatos.

cumpliendo con los requisitos de

de

este

Inspeccionar documento

Comprobar accesibilidad

Comprobar compatibilidad

con versiones anteriores de Excel.

ocultas del libro

queremos que se guarde.

Imprimir, o presione Ctrl+P.

Asegurarnos

formato

impresión.

Clic

archivo.

Comprobar si

hay problemas \*

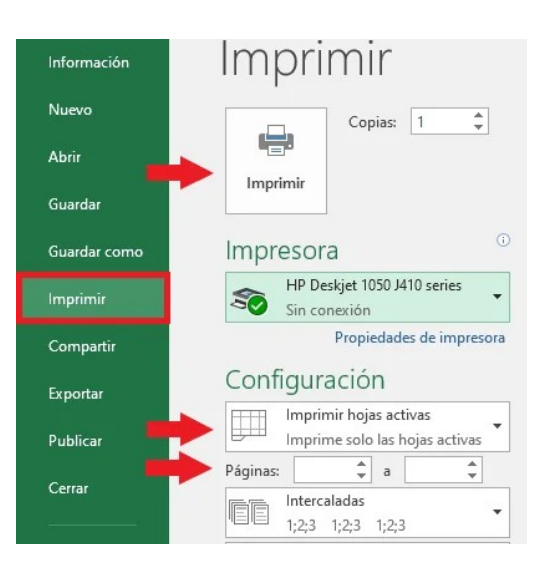

### IMPRIMIR UNA TABLA DE EXCEL

#### Método para imprimir solo una tabla dentro de una hoja de calculo.

En Configuración, haga clic en la flecha situada junto a Imprimir hojas activas y seleccione Imprimir la tabla seleccionada

# Configuración de títulos y encabezados.

Modifica estos rubros en los que nos permite otorgarle un nombre a la hoja de calculo o lo que estemos realizando en excel.

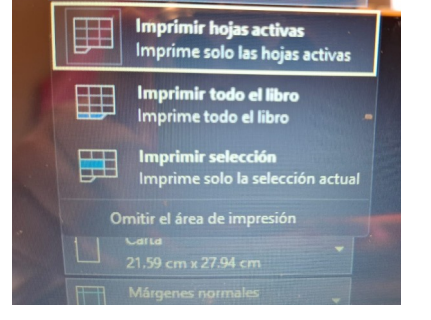

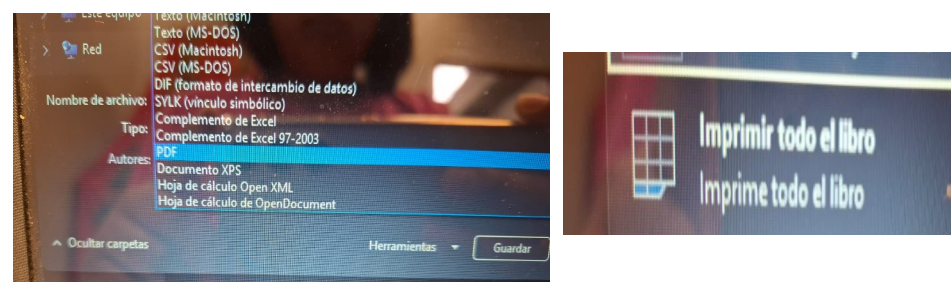

Universidad del Sureste, (2025). Antología de Computación II LAN. Comitán de Domínguez Chiapas. UDS.

Recuperado de... https://excelparatodos.com/como-imprimir-en-excel/

#### IMPRIMIR UN LIBRO EN UN ARCHIVO